## 患者様の皆様へ予約システムのアカウント登録のお願い

当院の予約システムでは、予約された内容をインターネット上で確認できますが、「アカウントの作成」 と「利用者の登録」が必要です。予約確認ができない方は下記の内容をご参照ください。

☆はじめに、当院ホームページから「インターネット予約」のバナーをクリックしてください

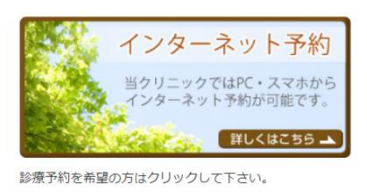

当院の予約システムのアカウントをお持ちの方は①へ。お持ちでない方は②へ。

(なお下記の表示内容は PC での操作ですので、スマートフォンなどではレイアウトが異なりますが入力の進め方は同様です。)

## アカウントをお持ちの方

| 1        |                                                  |   |
|----------|--------------------------------------------------|---|
| 1.       | ログイン                                             |   |
|          | スマイリーリザーブのご利用にはアカウントの作品が必要です。す                   |   |
|          | でにアカウントをお持ちの方はログインしてくたさい。 「メールアドレス」と「ハス          |   |
|          | メールアドレスロード」を入力してログイン                             |   |
|          |                                                  |   |
|          | ログイン状態を保持する                                      |   |
|          | © 0747)                                          |   |
|          |                                                  |   |
|          | ***************************************          |   |
|          | <u>アカウントの作成</u><br>アカウントを作成すると、スマイリーリザーブで利用可能なすべ |   |
|          | ての医療機関の予約ができるようになります。<br>アカウントはごちらから無料で作成できます。   | - |
|          | ※ログイン状態を保持                                       |   |
|          | 携帯からのアクセス                                        |   |
|          | してアクセスしてください。                                    |   |
|          | <b>県際</b> 県 されます。                                |   |
|          |                                                  |   |
|          |                                                  |   |
|          |                                                  |   |
|          |                                                  |   |
| 2. メニューの | D利用者                                             |   |
|          |                                                  |   |
|          | Comiley Keserve                                  |   |
|          | אבש- לעל                                         |   |
|          | 予約登録 お知らせ 「利用者」をクリック                             |   |
|          | 予約確認                                             |   |
|          | 利用者                                              |   |
|          | 医療機関案内                                           |   |
|          | アカウント 新型コロナウイル                                   |   |
|          | アカウント設定 < < < > < < < > < < < < < < < < < < <    |   |
|          | ①受診する際は時                                         |   |
|          | 2017年2月1日日日日日日日日日日日日日日日日日日日日日日日日日日日日日日日日日日日日     |   |
|          | コードを読み取るか、当日診察の進行状                               |   |
|          | <u>URLを携帯に送信</u> してア<br>クセスレスください。<br>診療の予約を取得:  |   |
|          | シンパンと、パンショーありますので御了                              |   |

3. 利用者一覧

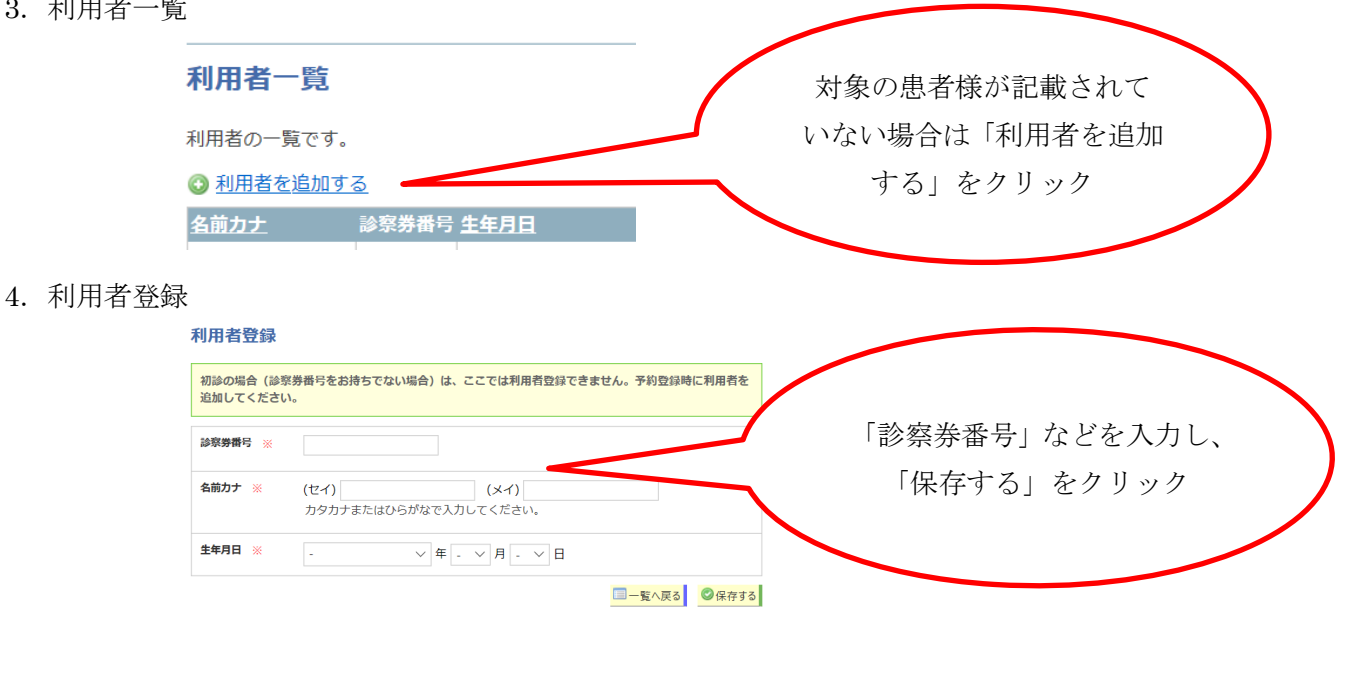

## アカウントをお持ちでない方

| 1. | ログイン                                                                                                    |              |    |
|----|----------------------------------------------------------------------------------------------------|--------------|----|
|    | スマイリーリザーブのご利用には <u>アカウントの作成</u> が必要です。す<br>でにアカウントをお持ちの方はログインしてください。                                                      |              |    |
|    | メールアドレス                                                                                                    | ロクイン画面から     |    |
|    | パスワード                                                                                                    | 「アカウント作成」をクリ | ック |
|    | ログイン状態を保持する 🗌                                                                                                    |              |    |
|    | Cワードを忘れた場合     さりんキッズアレルギークリニックのま                                                                                         |              |    |
|    | アカウントや作成すると、スマイリーリザープで利用可能なすべ<br>アカウントや作成すると、スマイリーリザープで利用可能なすべ<br>ての医療機関の予約ができるようになります。<br>アカウントは <u>こちら</u> から無料で作成できます。 |              |    |
|    | 携帯 <b>からのアクセス</b><br>携帯のカメラで下のQRコードを読み取るか、 <u>URLを携帯に送信</u><br>してアクセスしてください。                                              |              |    |
|    |                                                                                                    |              |    |

2. クリックすると、アカウント作成の画面へ移行しますので、メールアドレスを入力して、登録を進め てください。

3. 当院予約システムから届く返信メール内の URL をご確認し、パスワードを入力後「アカウント登録」 をクリックしてください。なお返信メールが届かない場合は、迷惑メールなどのご確認をお願いします。

4. その後は、①の2. 以降の流れと同様です。

以上となります。アカウントの登録にご協力の程よろしくお願いいたします。